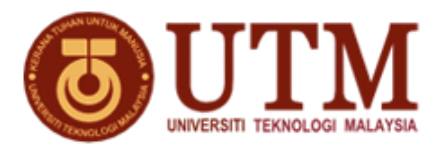

#### JABATAN PERKHIDMATAN DIGITAL UNIVERSITI TEKNOLOGI MALAYSIA JALAN SULTAN YAHYA PETRA 54100 KUALA LUMPUR

# NO. SEBUT HARGA : SHK012023000002

### TAJUK SEBUT HARGA : SEBUT HARGA FOR SUPPLY, DELIVERY, INSTALLATION, TESTING AND COMMISSIONING OF SMART AISLE CONTAINMENT AND MIGRATION OF NETWORK EQUIPMENT AND OPERATION LOCATED AT UNIVERSITI TEKNOLOGI MALAYSIA

## KENYATAAN SEBUT HARGA

Sebut harga adalah dipelawa kepada pembekal-pembekal yang berpengalaman dan berdaftar dengan Kementerian Kewangan Malaysia dibawah Kepala **140201** / **140203** / **140301** / **140302** / **210102** / **210105** yang masih dibenarkan membuat tawaran buat masa ini bagi *Sebutharga for supply, delivery, installation, testing and commissioning of smart aisle containment and migration of network equipment and operation located at Universiti Teknologi Malaysia.* 

Dokumen Sebut Harga boleh didapati mulai **15/02/2023 (Rabu) sehingga 01/03/2023(Rabu)** di **Pejabat Perkhidmatan Digital (UTMDigital), Universiti Teknologi Malaysia, Jalan Sultan Yahya Petra, 54100 Kuala Lumpur** semasa waktu pejabat 9.00 pagi – 4.00 petang dengan memberi bukti status /slip pembayaran yang telah dibuat. Dokumen Sebut Harga boleh didapati selepas mengemukakan bayaran sebanyak RM30.00 melalui kaedah bayaran pembelian naskah sebut harga melalui ecommerce (rujuk lampiran).

Pembekal **diwajibkan** menghadiri sesi taklimat sebutharga pada **15/02/2023 (Rabu) Jam 10.00 pagi di Bilik Bilik Al-Ghazali, UTM Kuala Lumpur.** Hanya pembekal yang menghadiri taklimat sebutharga sahaja yang boleh membeli dokumen sebut harga.

Borang Sebut harga yang telah siap diisi hendaklah dimasukkan ke dalam sampul surat bermetri bertanda SHK012023000002 dan dimasukkan ke dalam Peti sebutharga No. 01 yang terletak di Pejabat Perkhidmatan Digital (UTMDigital), UTM Kuala Lumpur sebelum atau pada 09/03/2023 (Khamis) jam 12:00 tengahari.

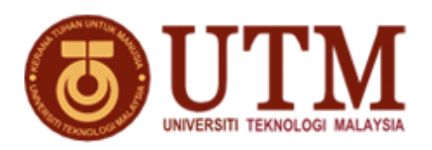

### LANGKAH-LANGKAH BAYARAN PEMBELIAN NASKAH SEBUT HARGA / TENDER MELALUI ECOMMERCE

- 1. Buka portal > <u>https://ecommerce.utm.my/v3/index.php</u>
- 2. Klik > Make payment
- 3. Pilih Category > [42] SPE UTMKL
- Pilih Code yang hendak dibayar > Action
  UTM0643: PEMBELIAN DOKUMEN PEROLEHAN UTMKL
  Klik > trolley: akan dipapar tanda √
- 5. Lihat Payment Cart > Klik > Proceed to checkout
- 6. Taip > Client information
  - 6.1. Amount (MYR) taip jumlah seperti diiklan/notis sebut harga/tender
  - 6.2. Name Taip nama seperti di kad pengenalan
  - 6.3. No Mycard taip nombor sahaja tanpa sengkang
  - 6.4. Emel –taip emel yang aktif
- 7. Klik > Payment type pilih jenis kaedah bayaran yang digunakan
- 8. Klik > kotak agree: I hereby agree to follow all Terms and Conditions
- 9. Klik > butang > Submit
- 10. Keluar paparan > Transaction Detail
- 11. Klik butang > Submit for payment
- 12. Keluar paparan > Payment Confirmation
- 13. Klik kotak > I agree with the Terms and Conditions
- 14. Klik > Pay with FPX atau kad kredit/debit
- 15. Teruskan dengan masuk portal pembayaran yang dipilih
- 16. Selesaikan sehingga > successful
- 17. Mesti cetak bukti bayaran untuk diserahkan semasa pembelian naskah sebut harga /tender